### PAYCHEX

# Using the Paychex Flex Time Mobile Feature

This document explains how to use the Paychex Flex<sup>sm</sup> Time mobile Web application to clock in and out, approve your time card, and request time off.

# Logging in to Mobile

On your mobile device, open a browser and enter your login credentials. If you are unsure of the login URL or your credentials to use, see your manager for details. The credentials needed include:

- Client ID: (Your Company's ID)
- Login ID: (Your Personal Login)
- Password: (Your Personal Password)

Once you've entered these items, tap **Login**. (1) To have the application "remember" your login credentials including your Client ID and Login Id, select **Remember Me**.

From this login screen, tap **Forgot your password?** to get login support or tap **View Desktop Site** to display the desktop version of Paychex Flex Time.

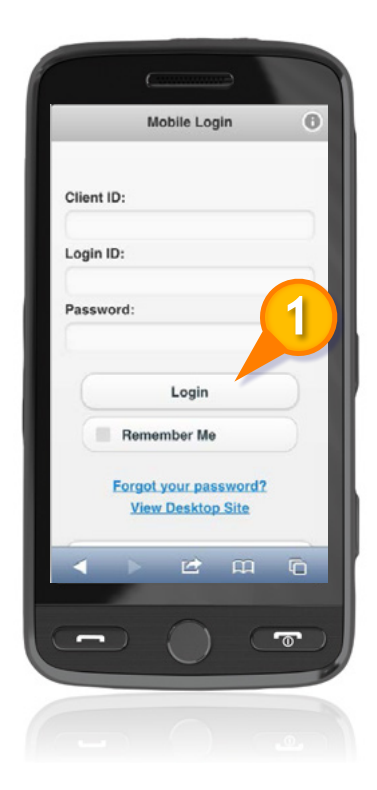

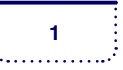

## PAYCHEX

#### CLOCKING IN AND OUT

Once logged in, you can clock in and out via the mobile application. You begin on the Employee Home page.

To clock in:

- 1. Select the **Select Punch Type** drop-down menu. (1)
- 2. Select Clock In.

To clock out:

- 1. To punch out, select the **Select Punch Type** drop-down menu.
- 2. Select Clock Out.

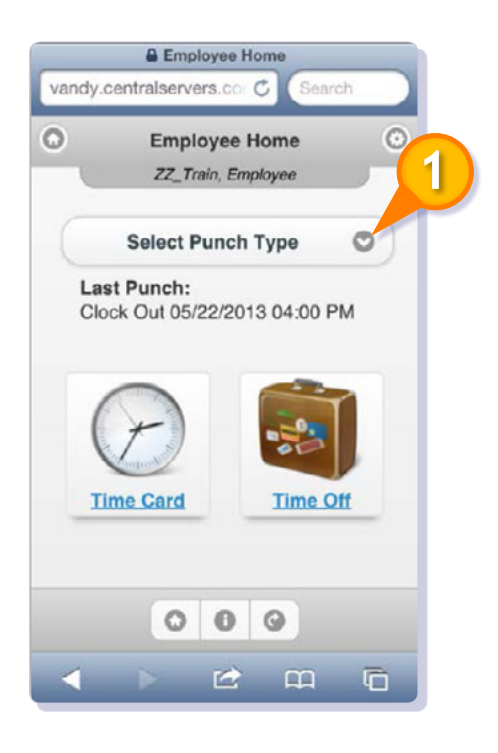

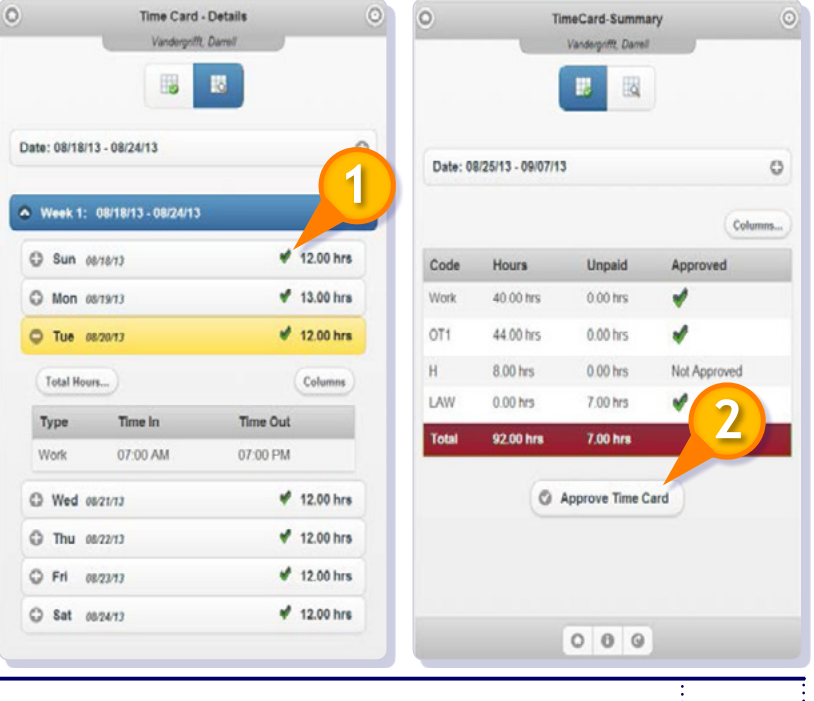

#### **REVIEW AND APPROVE TIME CARDS**

To review and approve time cards:

- On the Time Card Details screen, click next to the date to approve hours. (1)
- 2. Tap Approve Time Card. (2)

Using the Paychex Flex Time Mobile Feature © 2015 Paychex, Inc. All rights reserved. PFT-4217-1511 2

# PAYCHEX

#### **REVIEW TIME OFF REQUESTS**

You can both review and request time off in Paychex Flex Time.

To review time off requests:

- 1. On the Employee Home page, tap **Time Off.** (1) The Time Off screen displays.
- 2. Review inputs, as needed: (2)
  - Type (Sick, Vacation, etc...)
  - Accrued balance
  - Used balance
  - Balance totals
  - Requests for time off

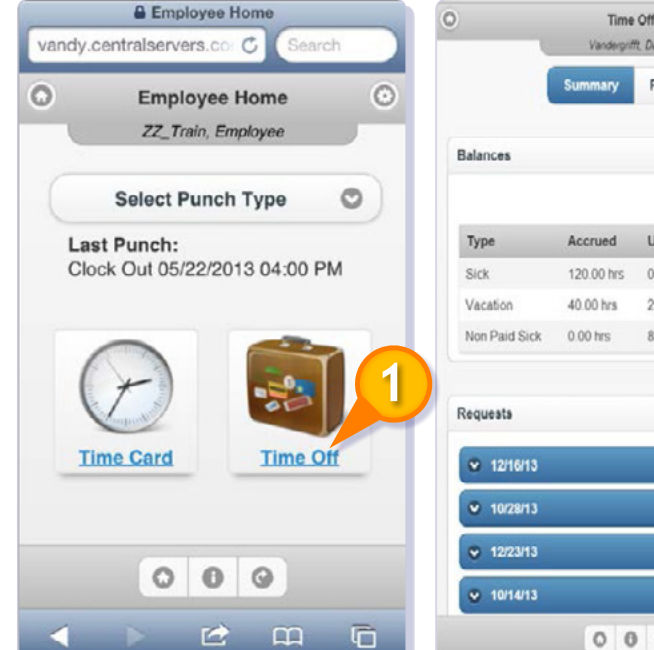

#### **REQUEST TIME OFF**

To request time off:

- 1. On the Time Off screen, tap **Request**. (3)
- 2. Select the Pay Type from the drop-down menu.
- 3. Enter the Start Date and End Date for the request.
- 4. Enter the **Start Time** and **Hours Per Day** requested. Note, if the request involved weekends, select Include Weekends, as needed.
- Enter any notes, as needed. Projected balances for the projected date range 5. entered are displayed.
- Tap Submit to submit the time off request. Your manager will receive the 6. request.

|            | Summary                     | Request        |    |
|------------|-----------------------------|----------------|----|
|            | Vacat                       | ion            | 0  |
| Start Date |                             | End Date       |    |
| 08/20/2013 | ××▼                         | - 08/20/2013   | ×× |
| Start Time |                             | Hours Per Day: |    |
| 06:00 AM   | ×÷                          | 8              | -  |
| Includ     | le Weekends                 |                |    |
| lotes      |                             |                |    |
|            |                             |                |    |
|            |                             |                |    |
|            |                             |                | )  |
| Projected  |                             |                | 0  |
| Projected  | Start Balance               | e: 249.0       | 0  |
| Projected  | Start Balance<br>Requested: | e: 249.0<br>8  | 0  |
| Projected  | Start Balance<br>Requested: | e: 249.0<br>8  | 0  |

ifft Da

Request

Used

0.00 hrs

8.00 hrs

217.00 hrs

Col

Balance

120.00 hrs

249.00 hrs

-8.00 hrs

C

8.00 hrs

16.00 hrs

32.00 hrs

40.00 hrs

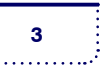